# Comment générer et distribuer les codes EDUCONNECT?

#### Accés sur l'intranet des chefs d'établissement aux fonctionnalités EDUCONNECT

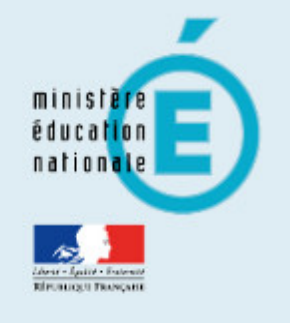

Q

ARENA -

#### Recherche

- Scolarité du 1er degré
- Scolarité du 2nd degré
- Examens et concours
- Gestion des personnels
- Enquêtes et Pilotage
- Solution et Ressources
- Intranet, Référentiels et Outils
- Support et Assistance

Administration des comptes EDUCONNECT (ou) Administration des comptes élèves des élèves

Outil de gestion des identités et habilitations

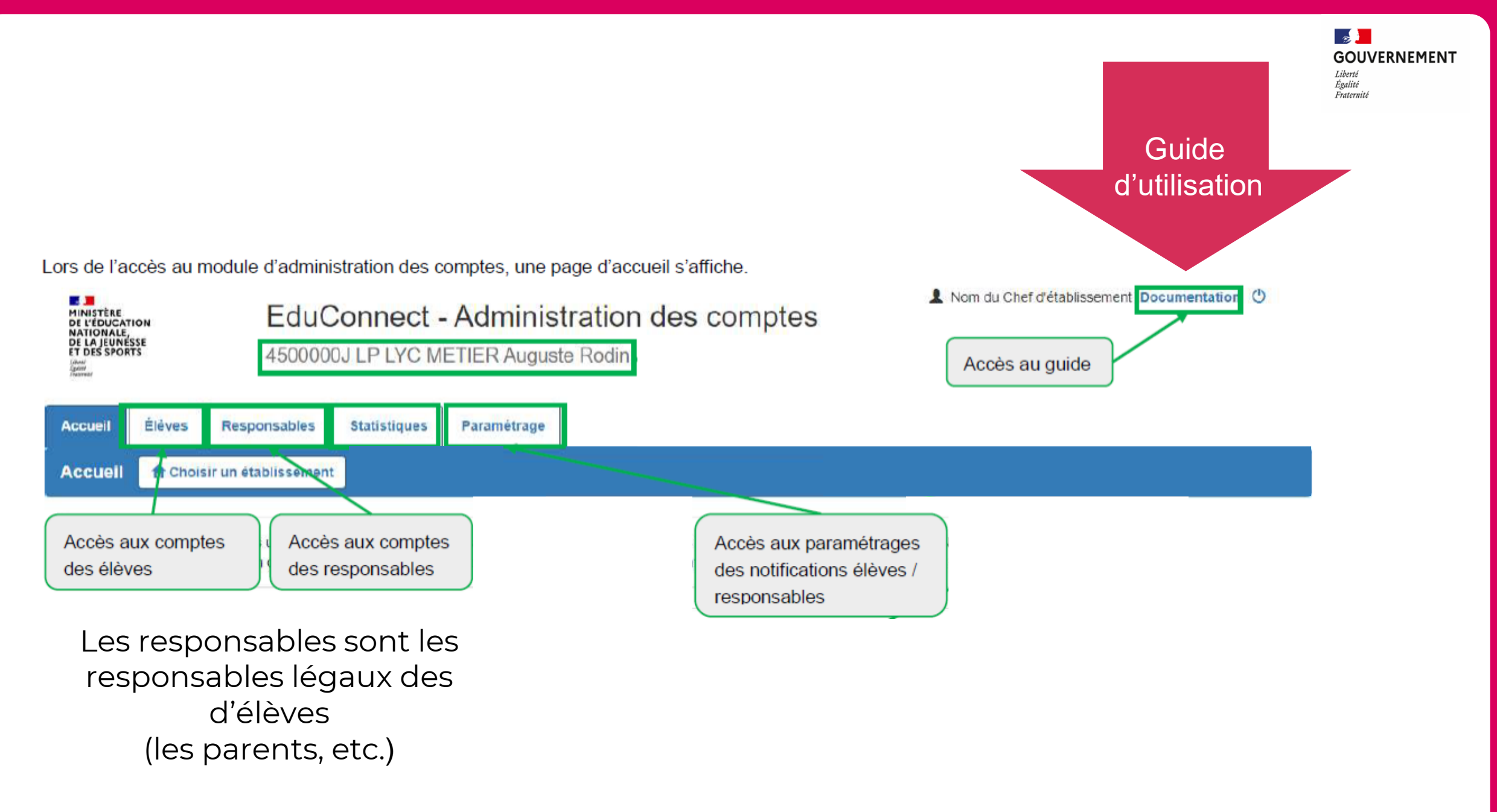

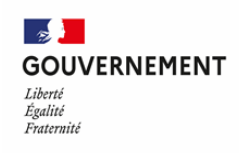

## Les identifiants sont édités et peuvent être distribués

Bonjour Prénom NOM,

L'établissement scolaire XXX met à votre disposition un compte « EduConnect » .

•••

Pour activer votre compte, allez à l'adresse internet suivante : https://moncompte.educonnect.education.gouv.fr

Sur la page de connexion EduConnect, renseignez les identifiant et mot de passe ci-dessous.

**Compte EduConnect :** 

Identifiant : P.NOM12

Mot de passe provisoire : VUXBD2F

### Les élèves activent les comptes EDUCONNECT

#### EDUCONNECT

# en salle informatique, au CDI, à la maison, etc.

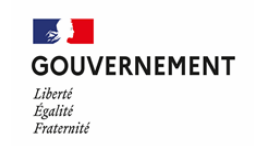

### **Parcours d'activation sur EDUCONNECT**

| ထိရိ <sup>Elève</sup><br>Activation du compte<br>Je choisis mon nouveau mot de passe                                     | Activation du compte Confirmer son identité avec sa date de naissance                                                                                                    |
|----------------------------------------------------------------------------------------------------|----------------------------------------------------------------------------------------------------|
| Aide à la création de mot de passe sécurisé 🖸                                                                            | Né le                                                                                                    |
| Fort   © Doit contenir 1 majuscule   © Doit contenir 1 minuscule   © Doit contenir 1 chiffre   © Doit contenir 1 chiffre | J MM AAAA<br>Je renseigne une adresse mail (facultative)<br>Indiquez, si vous le souhaitez, une adresse mail valide pour pouvoir récupérer votre identifiant EduConnect ou votre mot de passe<br>en cas d'oubli. |
| Confirmation du nouveau mot de passe                                                                                     | Je renseigne mon adresse mail                                                                                                    |
| Précédent Suivant                                                                                                    | Précédent Confirmer                                                                                                    |
|                                                                                                    |                                                                                                    |
| Choisir un nouveau mot de passe<br>C'est une action de sécurisation du<br>compte.                                        | <b>Votre compte a été activé avec succès</b><br>Notez votre identifiant ÉduConnect. Vous en aurez besoin pour votre prochaine connexion.                                                                         |
|                                                                                                    | a                                                                                                    |

## Accès à l'application (janvier 22)

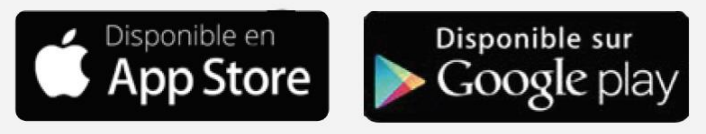

#### Via un navigateur internet (Firefox, Chrome, etc.)

.

Liberté Égalité Fraternité

GOUVERNEMENT

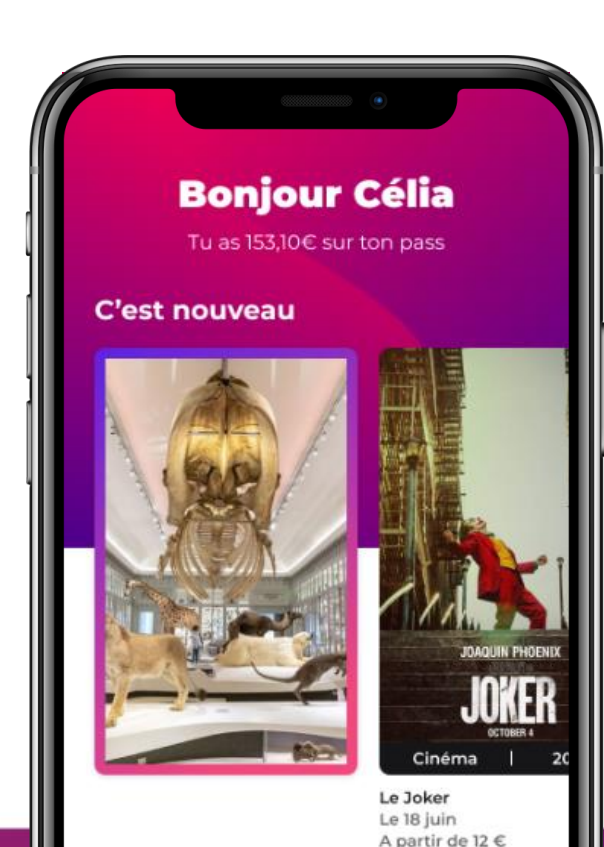

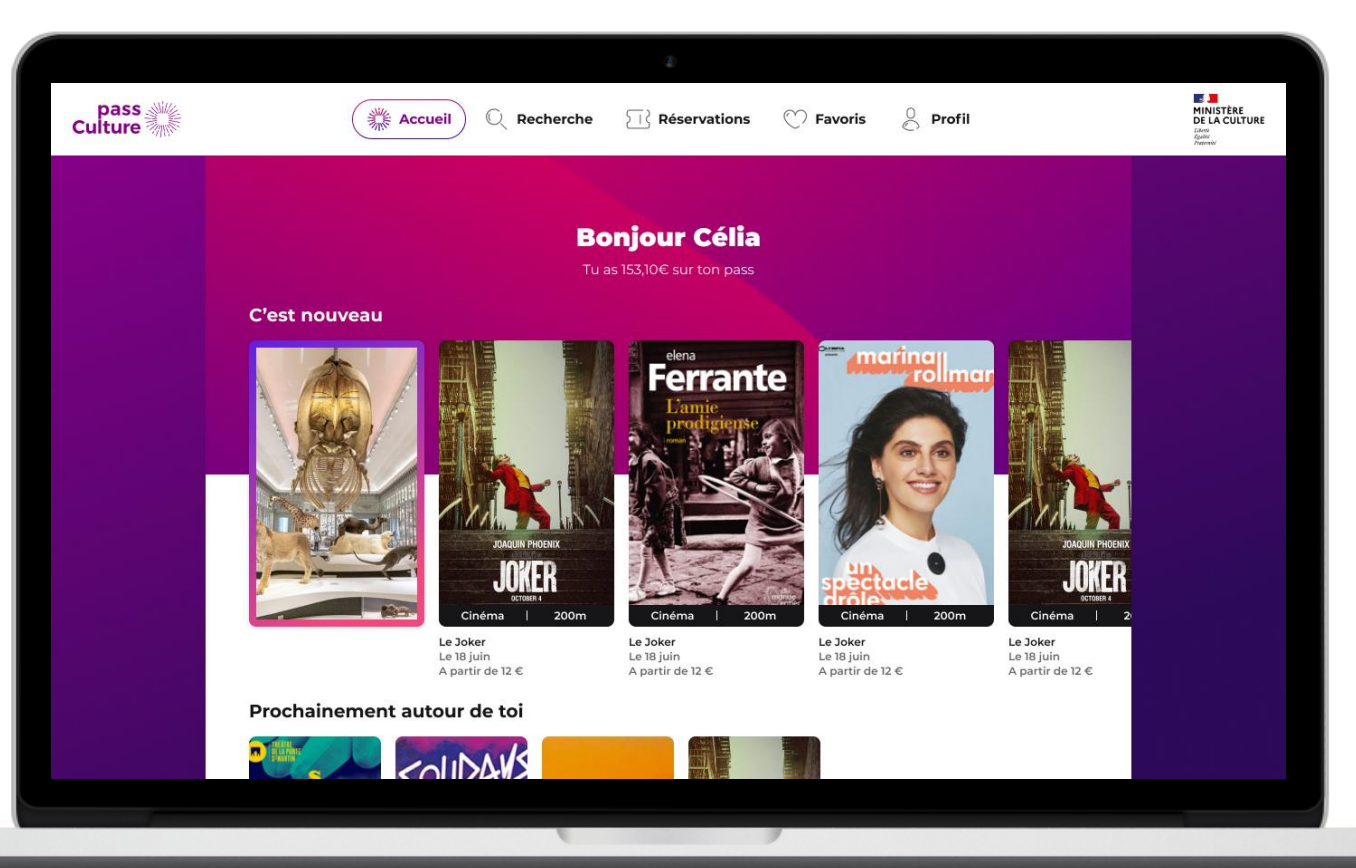